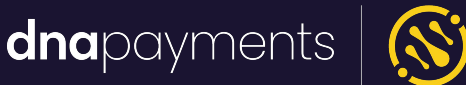

# axept® PRO payment terminals installation guide

support@**dna**paymentsgroup.com dnapayments.com 0208 102 8100 Sale £30.00

Can

dnapayments 🚫

0000

X

23% 11:11

Tap, Swipe or Insert Card

# Contents

### <u>Welcome</u>

Payment terminals overview

axept® PRO Android app: Icons overview

axept® PRO Android app: Launcher

Setting up Wi-Fi

Setting up a SIM Card

Logging in

Card sale

- Card sale Cashback
- Card sale Splitting the bill

Card not present payments

<u>Alipay+ payments</u>

<u>Refunds</u>

**Refunding via our Merchant Portal** 

Z and X reports

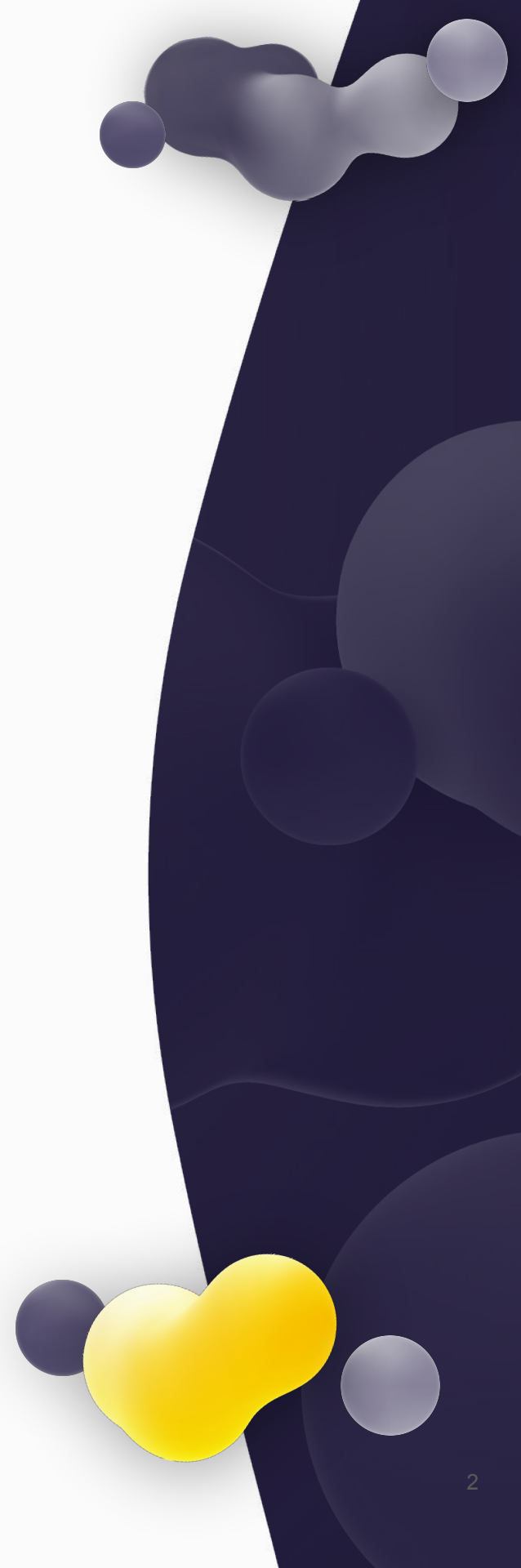

# Welcome

Thanks for choosing a DNA Payments payment terminal, run by axept® PRO Android software, the perfect payment solution for processing quick transactions using Wi-Fi or cellular network connections. Our user guide provides everything needed to set up, register and process transactions on your new PAX A920 Pro, NEXGO N86 or Verifone T650P terminal.

Features:

- Touch screen for a seamless user experience
- PIN on Glass no physical PIN pad
- Designed for both indoor and outdoor use
- Providing full spectrum wireless connectivity (4G, Bluetooth\* and Wi-Fi).
- PCI PTS compliant for safe and secure card payments
- Wide-ranging options Chip & PIN, Apple Pay, Android Pay, swipe and contactless payments

\* Bluetooth connectivity can only be used to set up a PAX Wi-Fi Base Station, where the Wi-Fi is then used • Serve more customers quicker with high-speed printing

- Ergonomic to hold, lightweight and easy to use with an all-new user-friendly interface
- Online reporting as standard log in to view your transaction data or schedule email reports
- Ability to break down transactions at the employee level
- Plug and play we like to make payments easy

We're happy to provide you with more details, support and information about this guide. Please get in touch using the contact details in this guide.

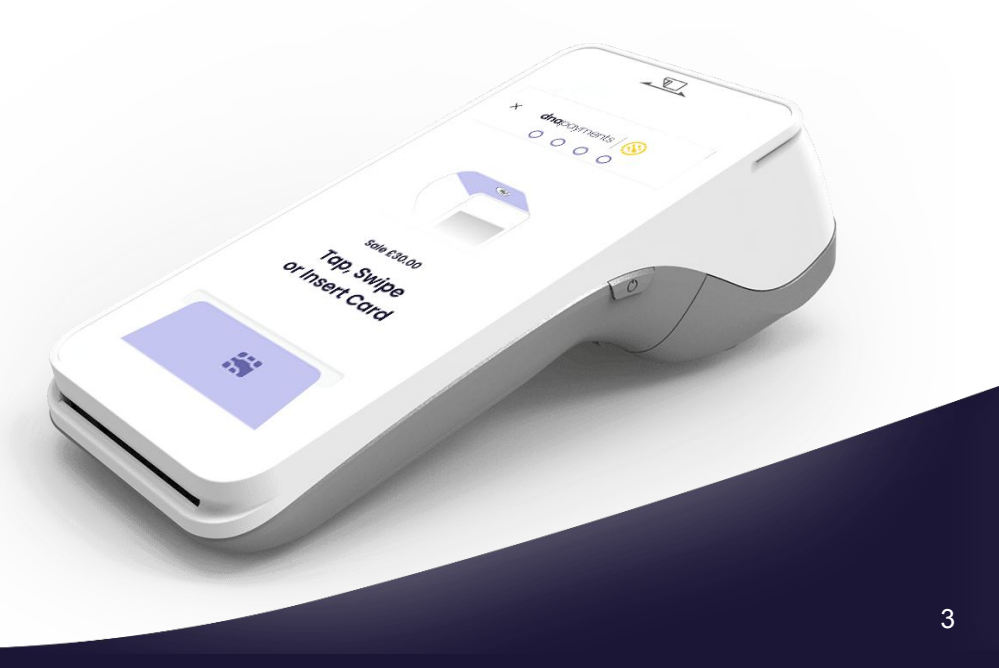

# PAX A920 Pro overview

Please find an overview of the PAX A920 Pro terminal external features.

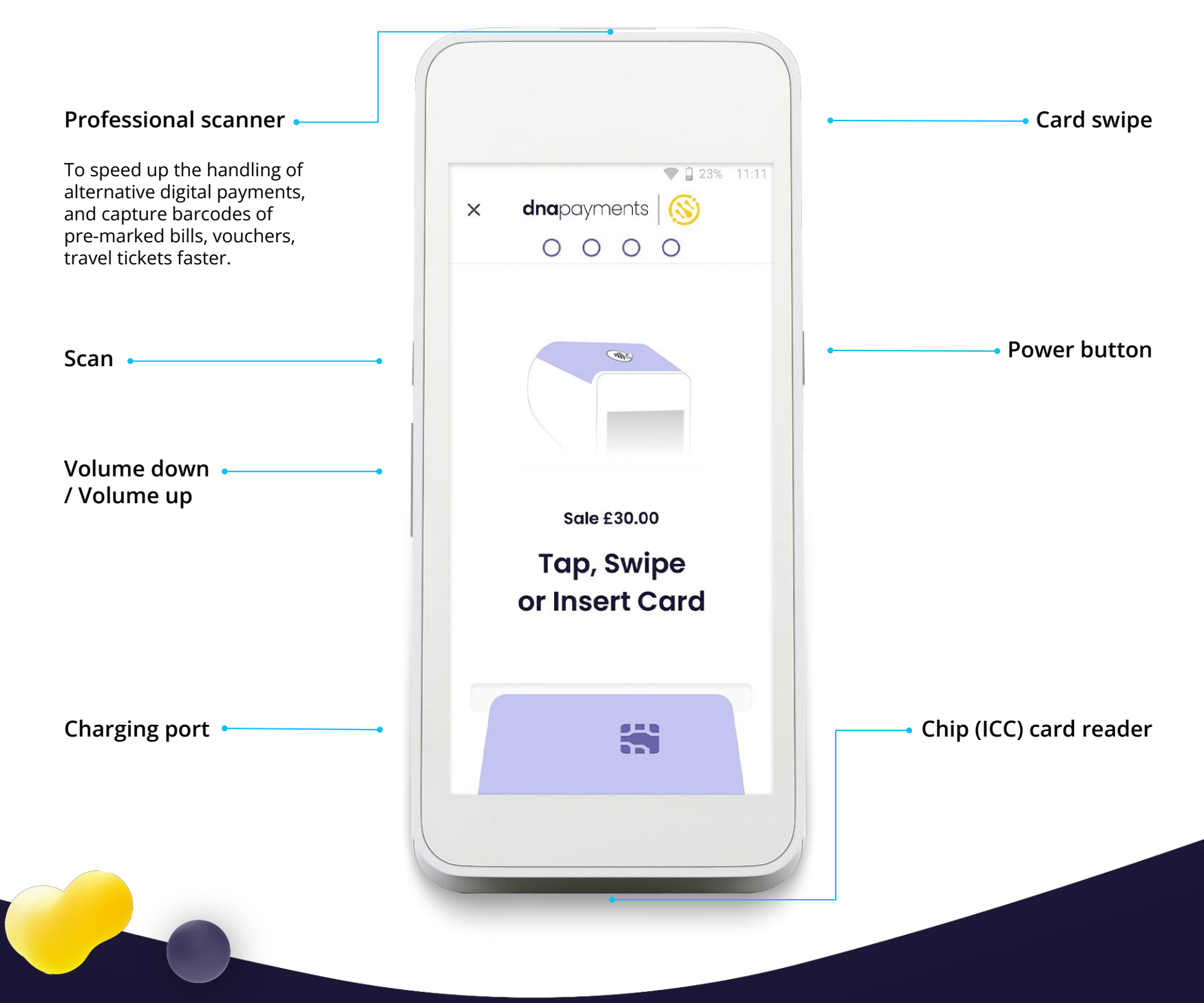

# PAX A920 Pro overview

Please find an overview of the PAX A920 Pro terminal external features.

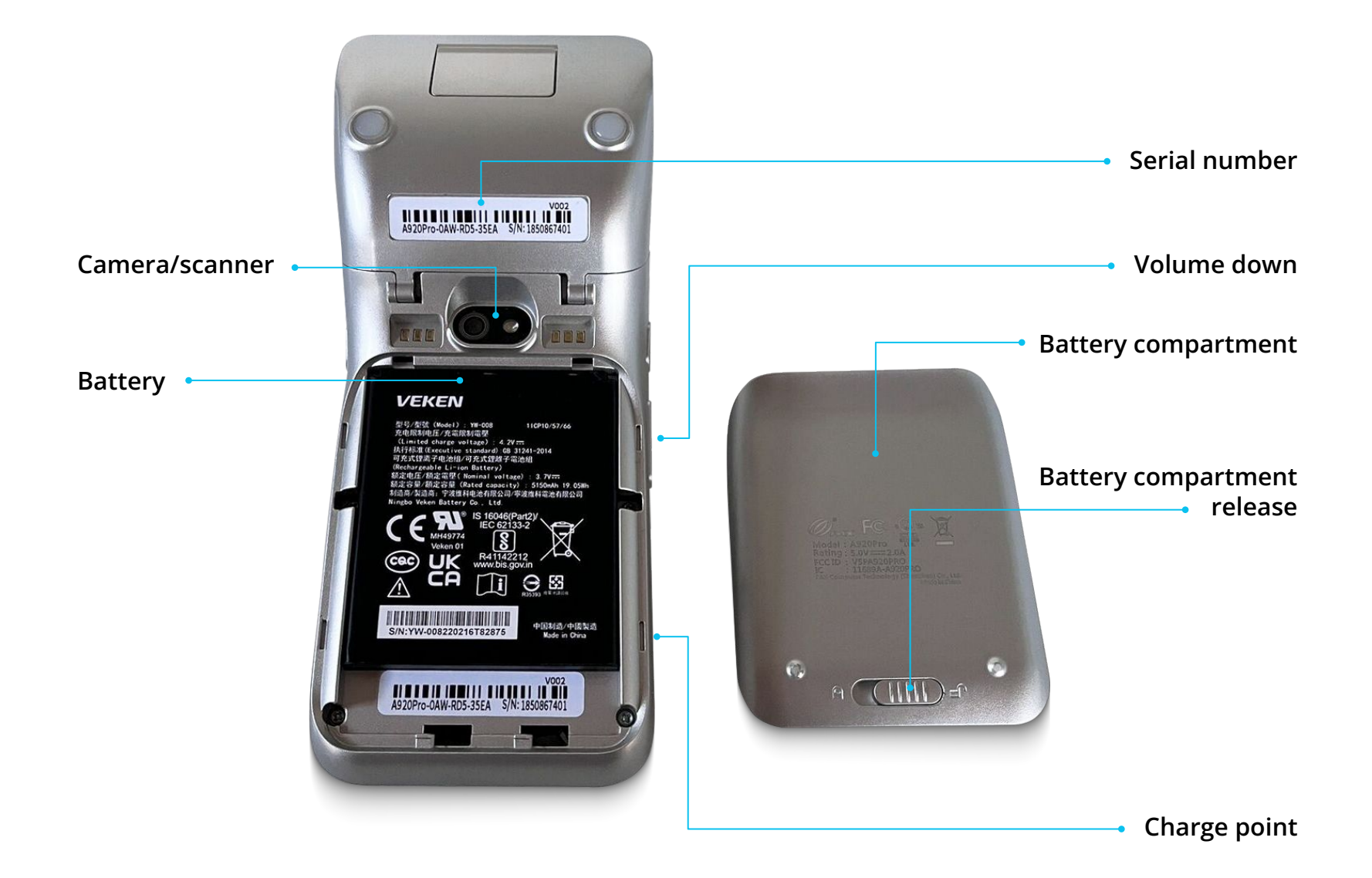

# PAX A920 Pro overview

Please find an overview of the PAX A920 Pro terminal external features.

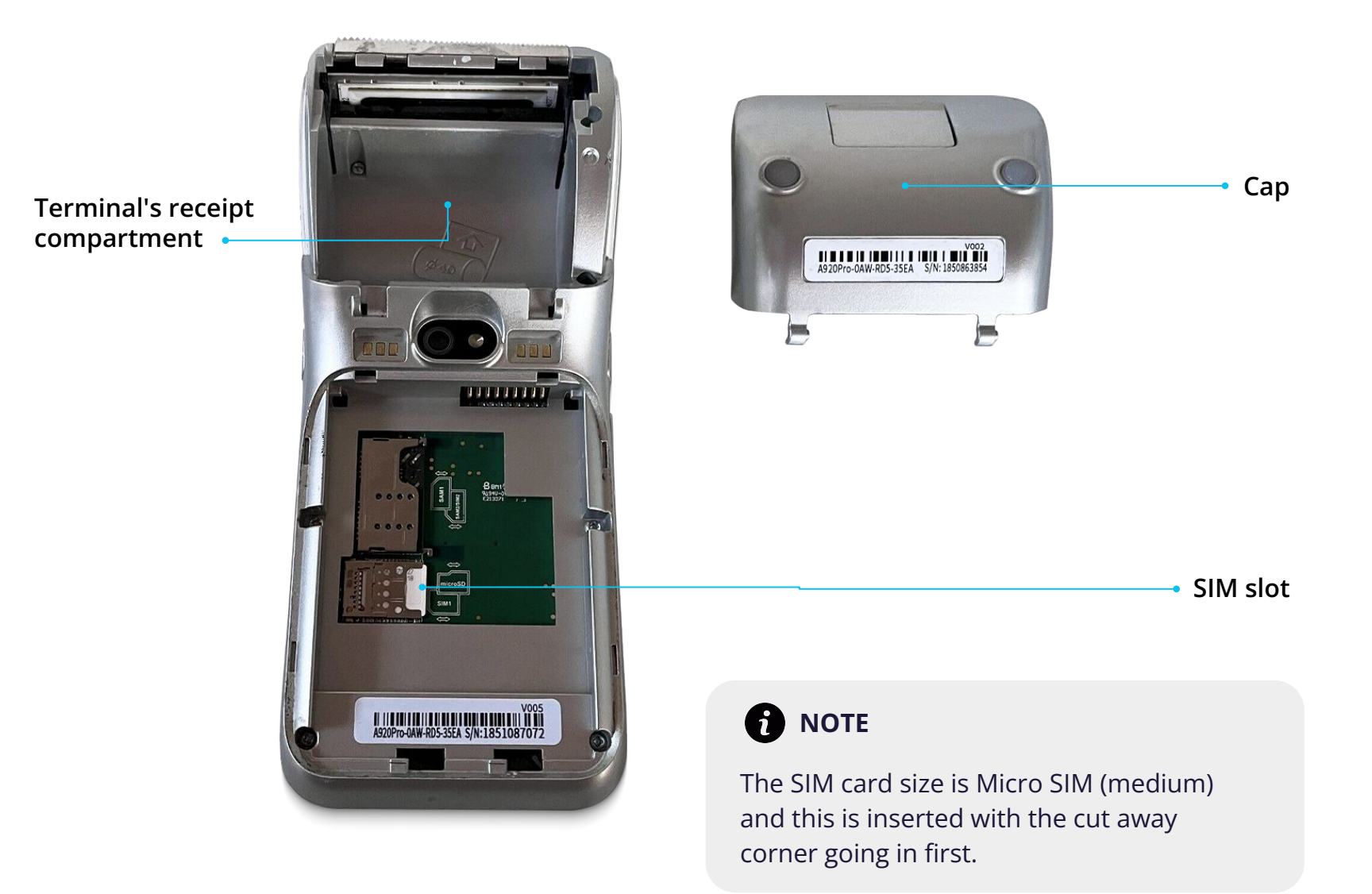

# PAX A920 Pro: Installing receipt roll

Using this guide, you can install your PAX A920 Pro terminal's receipt roll quickly and easily.

Carefully lift the release catch on the terminal's receipt compartment.

Once you've opened the compartment, place the receipt roll provided with your paper extending from underneath the roll, leaving 1cm exposed and then close the cover.

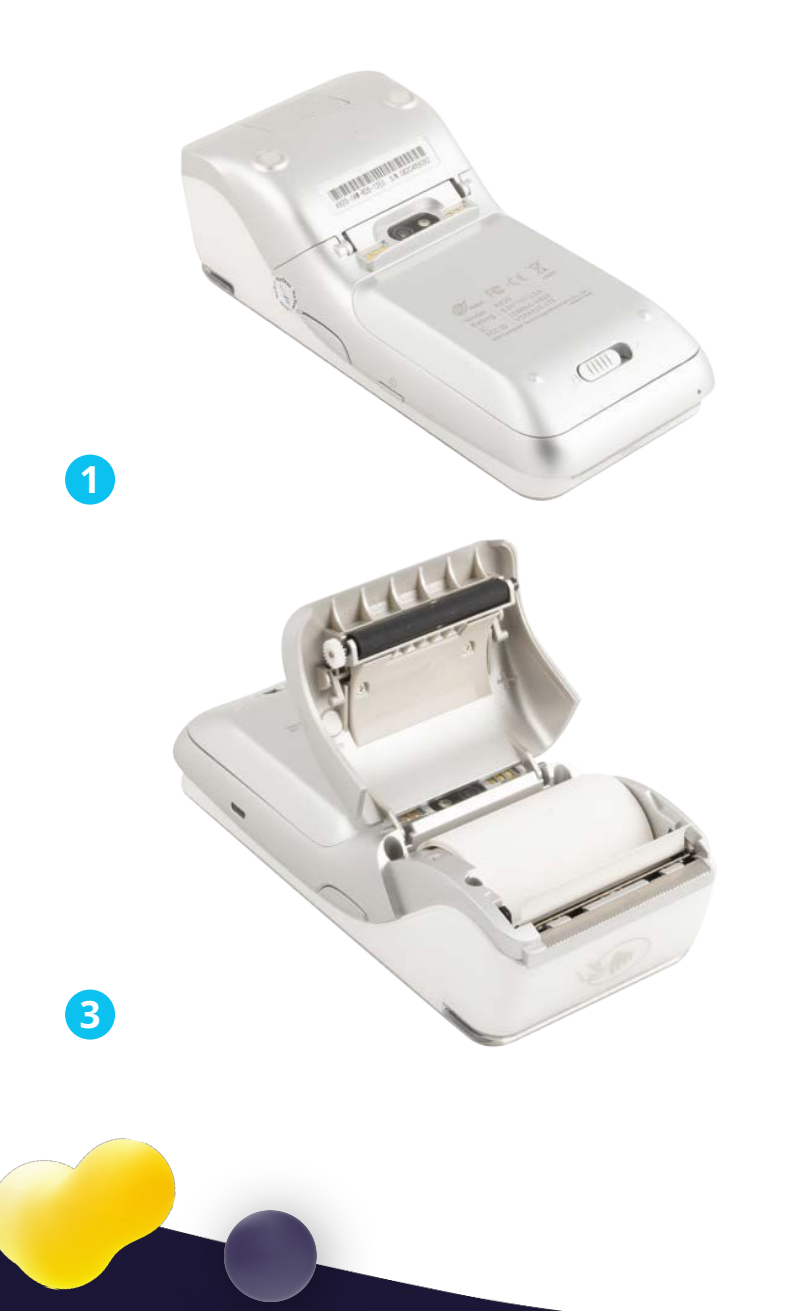

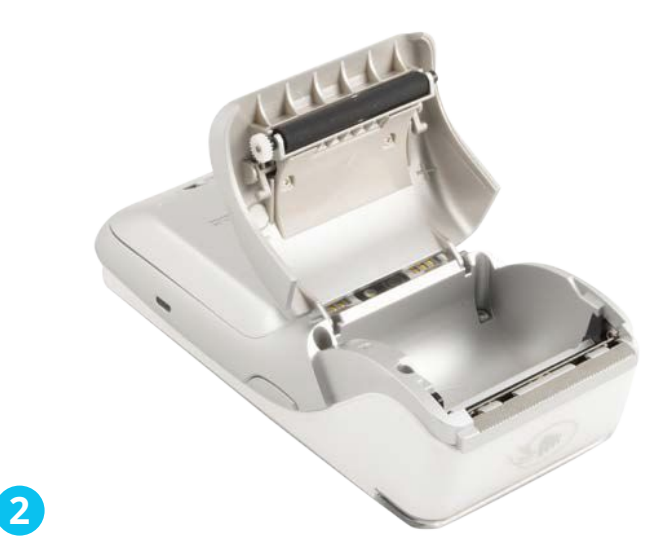

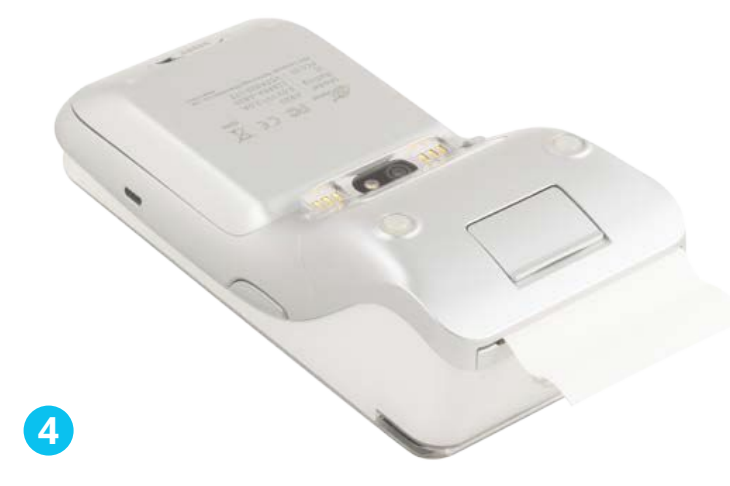

Your receipt roll is now loaded and ready to use.

# **NEXGO N86 overview**

Please find an overview of the NEXGO N86 terminal external features.

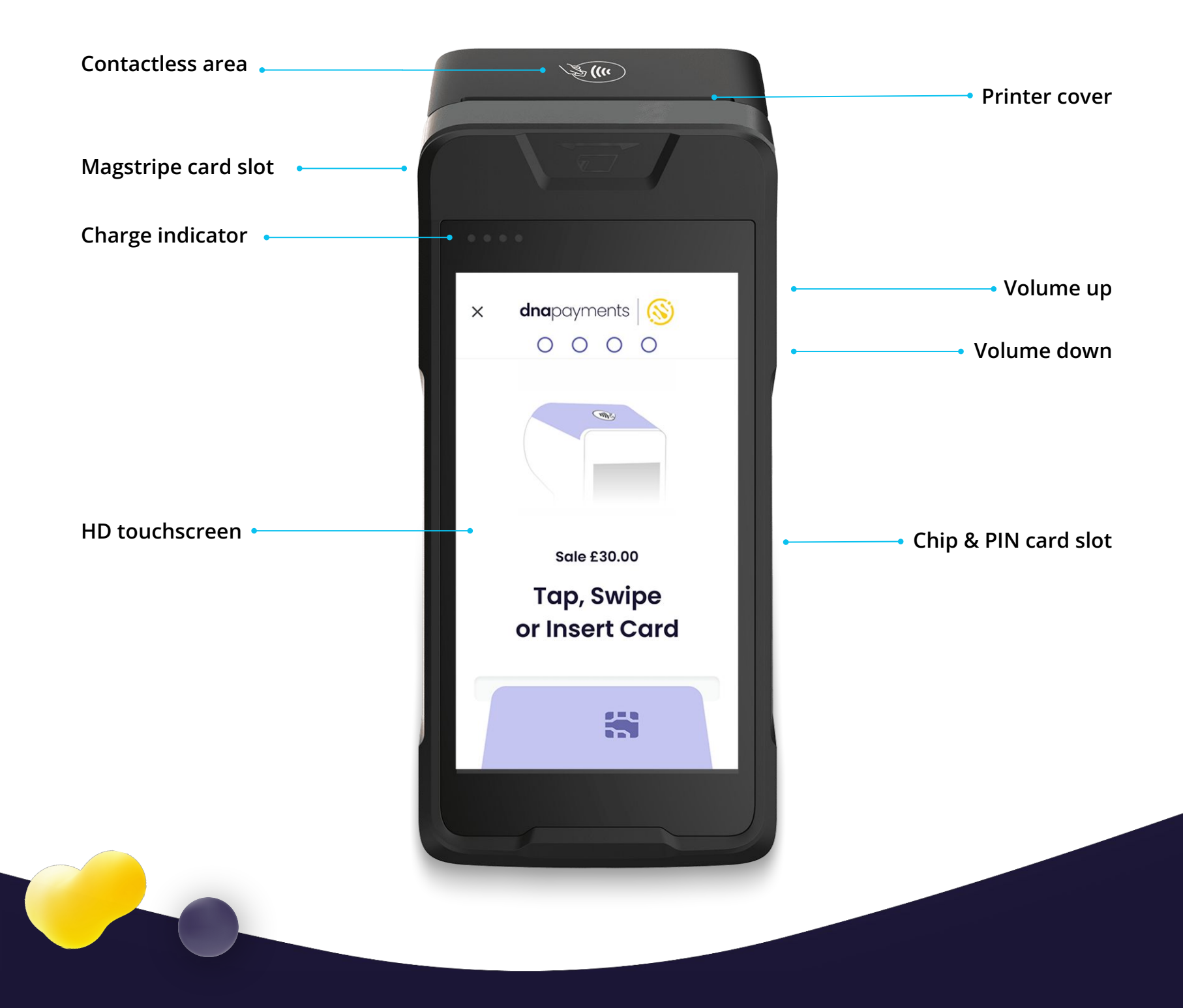

# **NEXGO N86 overview**

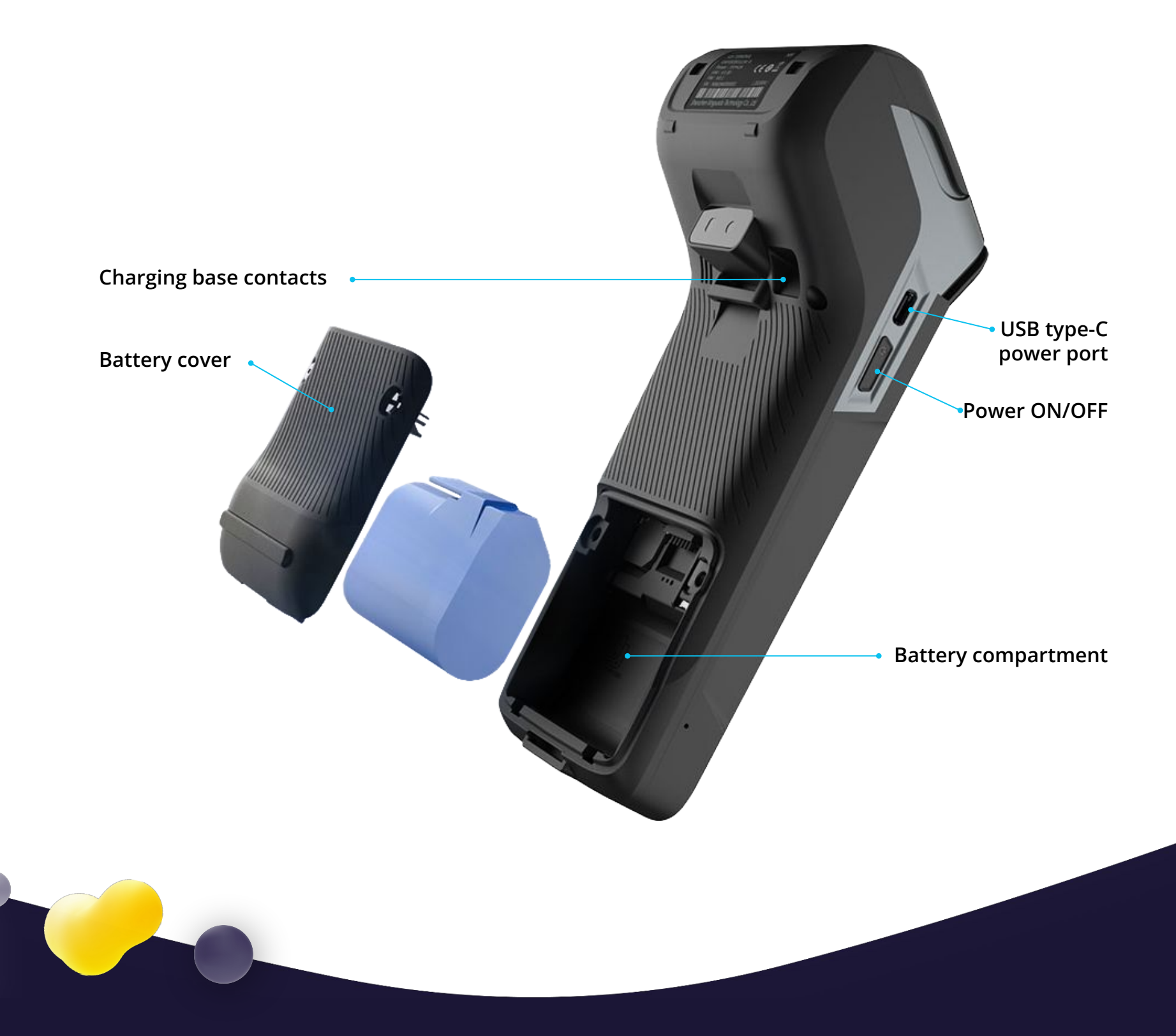

# NEXGO N86: Powering up & charging

Pressing the button on the left-hand side of the screen and near the top, you can easily power the NEXGO N86 terminal on and off. Hold it to power off, and then select the option on the screen. The button beside the charging port uses a USB-C charger (supplied). However, we'd recommend you plug the charger provided into the base and place the terminal onto the base to keep it charged.

This charging port lets you charge the terminal 'on the go'; however, you'll need a USB-C charging cable available separately from most electronics resellers.

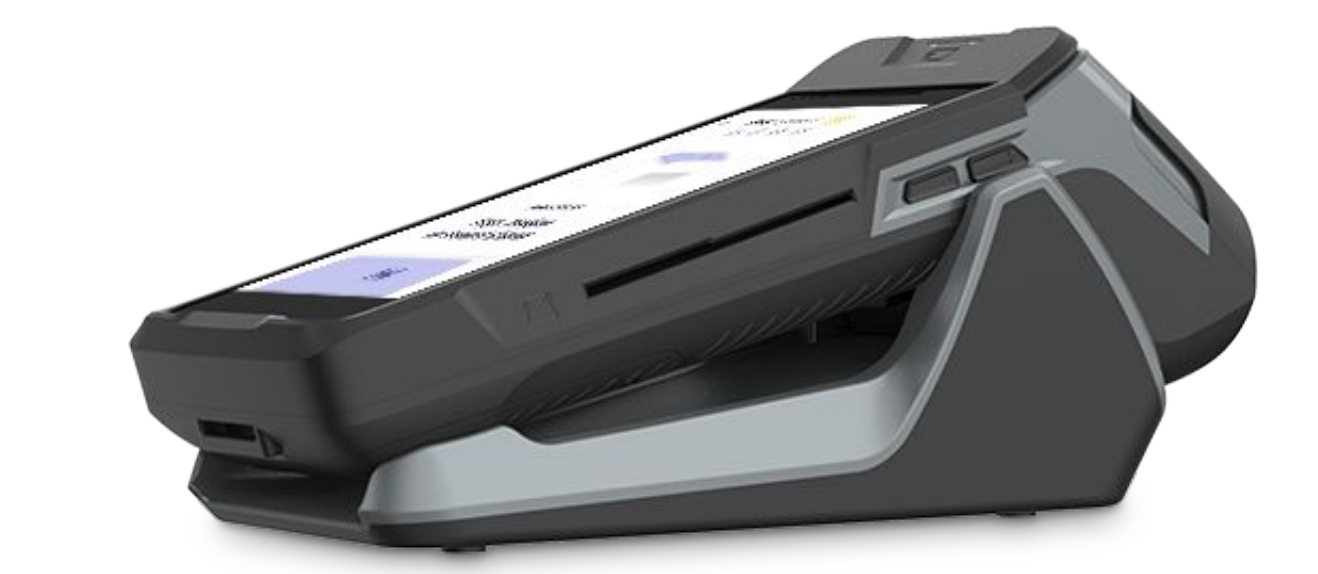

# **SUNMI P2 LITE SE overview**

Please find an overview of the SUNMI P2 LITE SE terminal external features.

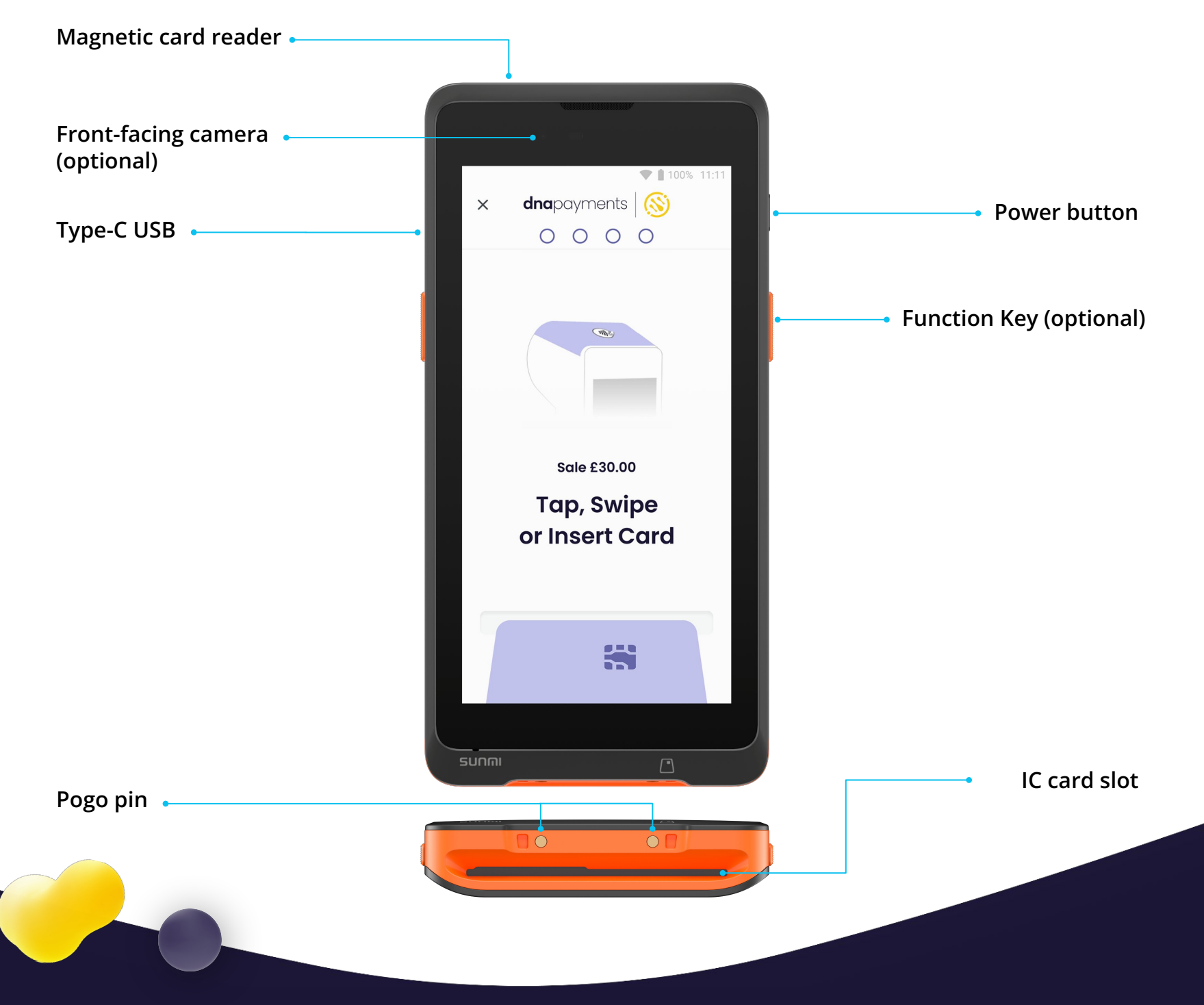

# **SUNMI P2 LITE SE overview**

Please find an overview of the SUNMI P2 LIET SE terminal external features.

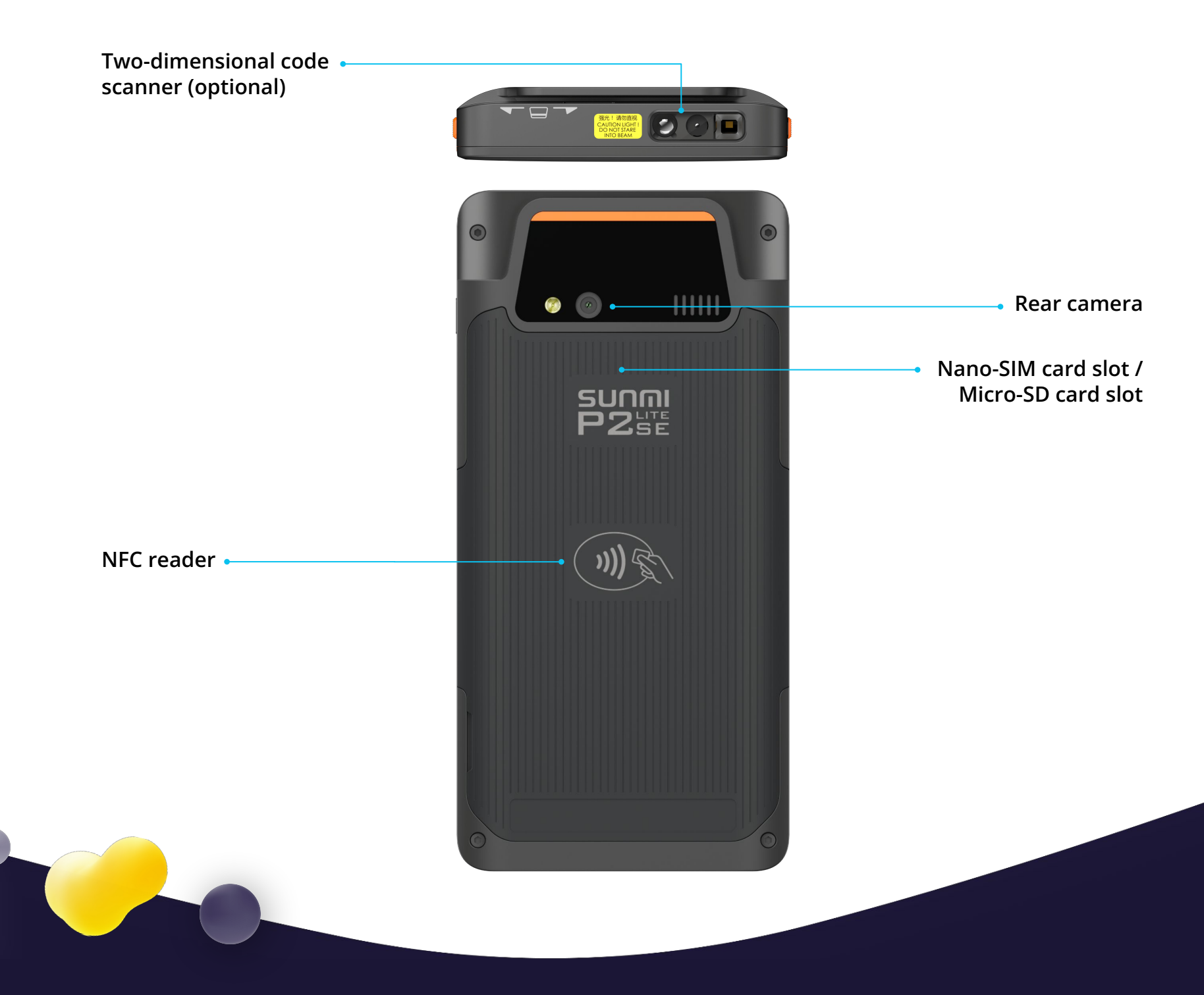

# axept® PRO Android app: Icons overview

Please find below an overview of the terminal's icon display symbols.

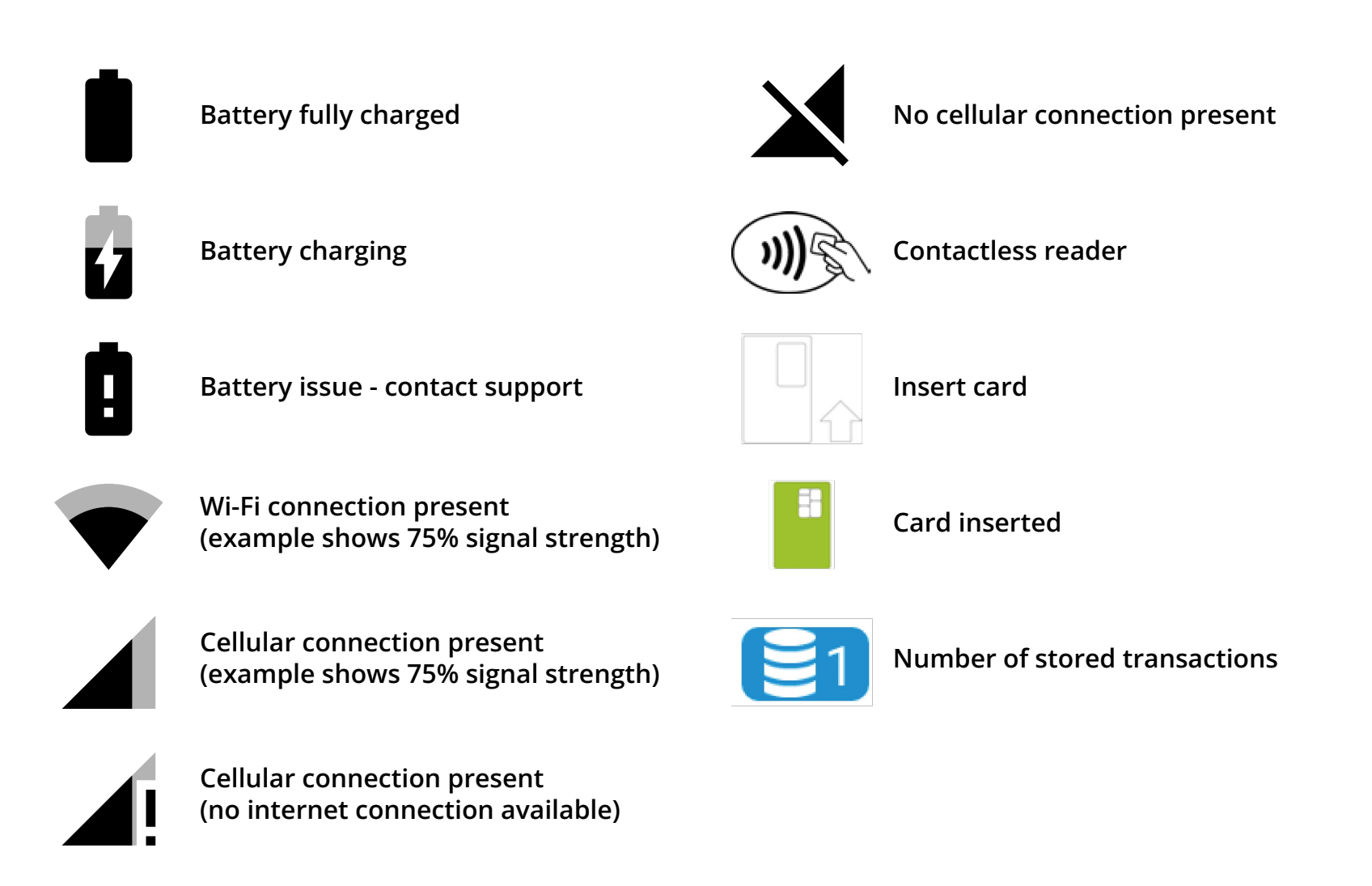

# axept® PRO Android app: Launcher

The 'Launcher' is displayed once your terminal has completed its start-up process. It allows users to configure Wi-Fi or cellular settings items before loading the axept® PRO Payments application.

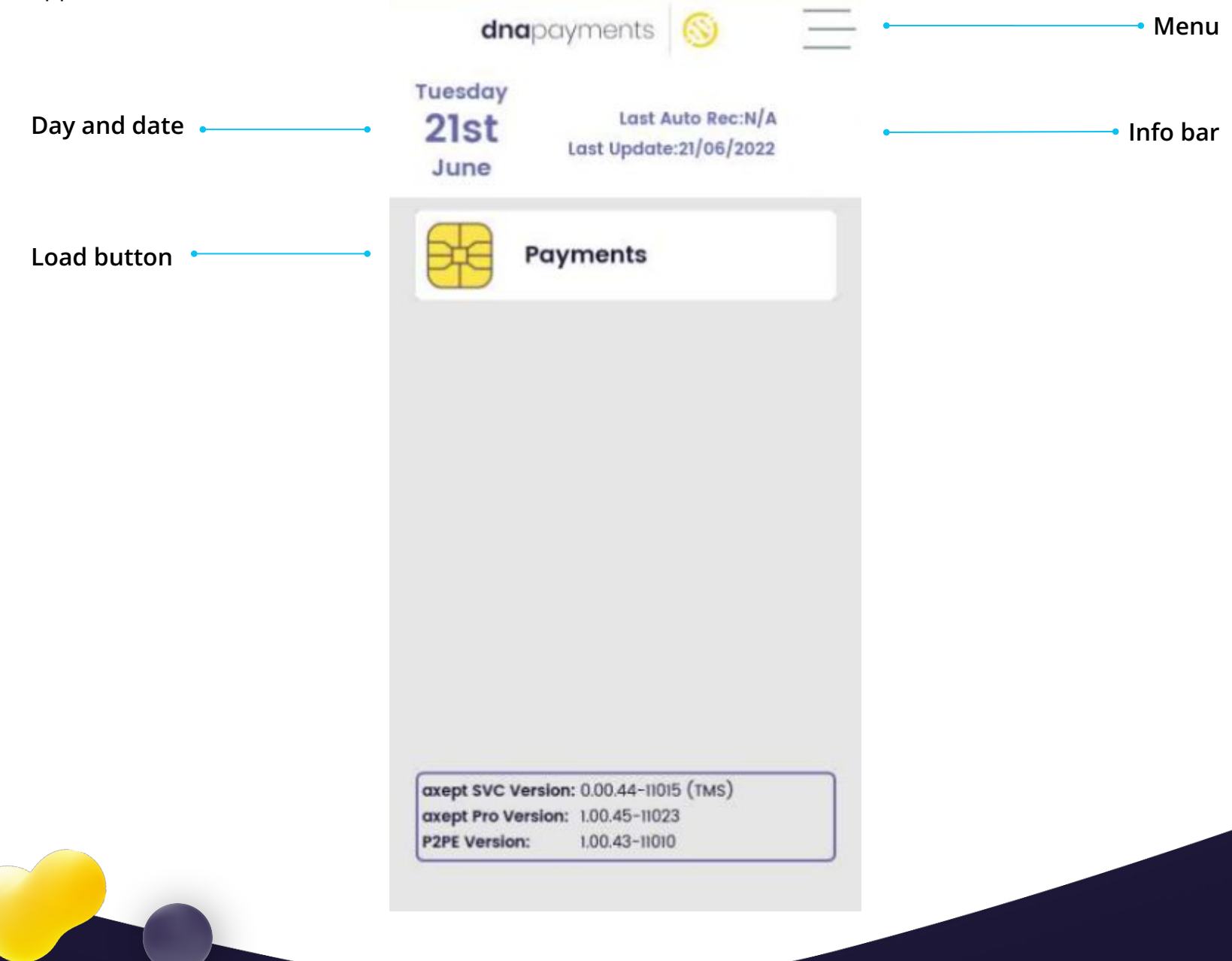

# Setting up Wi-Fi (1 of 2)

We support connections to 2.4 GHz and 5 GHz Wi-Fi networks that can be programmed with multiple network configurations for devices in more than one location.

We'll always treat Wi-Fi as the primary connection type, where present, with the cellular connection used as a backup.

To configure the Wi-Fi connection, follow the below steps.

TIP

Screens may differ in colour or other minor ways between Android versions. The terminal will remember different Wi-Fi networks, which is beneficial if you operate several networks.

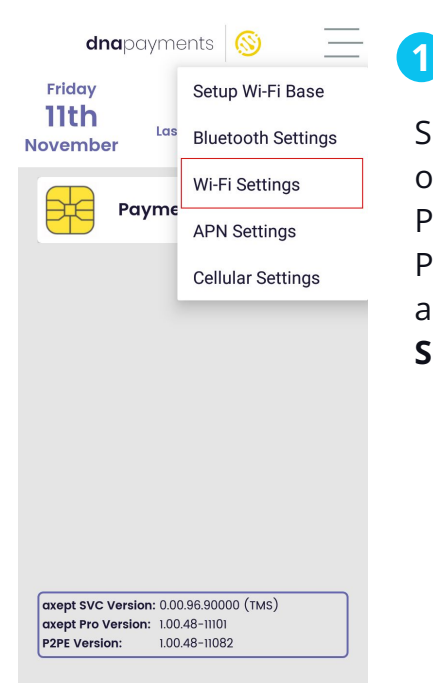

Select the menu icon on the primary DNA Payments axept® PRO Launcher screen and choose **Wi-Fi Settings**.

| Wi-Fi |                                            |                           |                    |
|-------|--------------------------------------------|---------------------------|--------------------|
|       | Off                                        |                           |                    |
|       | To see available<br>Wi-Fi on.              | networks,                 | turn               |
|       | To improve location<br>Wi-Fi scanning in s | n accuracy,<br>canning se | turn on<br>ttings. |
|       | Wi-Fi preferences                          |                           |                    |

 $\triangleleft$ 

2

The Wi-Fi module will default as disabled, as shown by the **off** message in the header bar. To enable Wi-Fi, press the screen slider on the right-hand side.

# Setting up Wi-Fi (2 of 2)

4

| Wi-F                    | Wi-Fi             |                 |  |  |  |
|-------------------------|-------------------|-----------------|--|--|--|
|                         | On                | •               |  |  |  |
| •                       | ROSIE             | Ê               |  |  |  |
| $\overline{\mathbf{v}}$ | PLUSNET-WRC2PF    | 6               |  |  |  |
| •                       | 1111796_Trooli.uk |                 |  |  |  |
| •                       | 115638_Trooli.uk  | ۵               |  |  |  |
| •                       | BT-X5AJSR         | ۵               |  |  |  |
| •                       | BTWi-fi           |                 |  |  |  |
| $\overline{\mathbf{v}}$ | SKYBFREW          | â               |  |  |  |
| Ŧ                       | SKYNX5TE          | â               |  |  |  |
| Ŧ                       | TALKTALK6F6678    | â               |  |  |  |
| $\overline{\mathbf{v}}$ | TALKTALK79DF39    | â               |  |  |  |
|                         |                   | $\triangleleft$ |  |  |  |

### 3

The terminal will scan for available networks and will display a list after a moment.

| Wi-F                    | ï                 |                 |  |
|-------------------------|-------------------|-----------------|--|
|                         | On                | •               |  |
| •                       | ROSIE             | ô               |  |
| •                       | PLUSNET-WRC2PF    | Â               |  |
| Ŧ                       | 1111796_Trooli.uk | â               |  |
| Ŧ                       | 115638_Trooli.uk  | â               |  |
| $\overline{\mathbf{v}}$ | BT-X5AJSR         | â               |  |
| $\overline{\mathbf{v}}$ | BTWi-fi           |                 |  |
| $\overline{\mathbf{v}}$ | SKYBFREW          | ۵               |  |
| $\overline{\mathbf{v}}$ | SKYNX5TE          | ۵               |  |
| $\overline{\mathbf{v}}$ | TALKTALK6F6678    | â               |  |
| Ŧ                       | TALKTALK79DF39    | â               |  |
|                         |                   | $\triangleleft$ |  |

Choose the network

required and enter

the password when

prompted. When

complete, press

Connect.

### Wi-Fi On ROSIE Connected PLUSNET-WRC2PF Ô TALKTALK6F6678 115638\_Trooli.uk BT-X5AJSR DIRECT-42-HP ENVY 7640 series 8 Living Room TV.v SKYBFREW 8 SKYNX5TE A $\triangleleft$

| Wi-F                    | i                             |   |
|-------------------------|-------------------------------|---|
|                         | On                            | • |
| •                       | ROSIE<br>Connected            |   |
| Ŧ                       | PLUSNET-WRC2PF                | Ô |
| $\overline{\mathbf{v}}$ | TALKTALK6F6678                | â |
| $\overline{\mathbf{v}}$ | 115638_Trooli.uk              | Ô |
| $\overline{\mathbf{v}}$ | BT-X5AJSR                     | Ô |
| $\overline{\mathbf{v}}$ | DIRECT-42-HP ENVY 7640 series | Ô |
| $\overline{\mathbf{v}}$ | Living Room TV.v              |   |
| $\overline{\mathbf{v}}$ | SKYBFREW                      | Ô |
| $\overline{\mathbf{v}}$ | SKYNX5TE                      | Ô |
|                         |                               |   |

### 5

After a moment, the terminal will complete the connection and return to the **Wi-Fi** menu showing a status of **Connected**.

### 6

Press the **left arrow** at the bottom of the screen to return to the DNA Payments axept® PRO Launcher.

### **1** NOTE

You can set up different Wi-Fi networks, and the terminal will remember them. It's beneficial if your business operates in more than one location or has several networks covering one site.

# Setting up a SIM Card (1 of 2)

# 

Т

SIM set-up is optional and only required if you've installed a SIM. Your SIM provider can supply APN settings. To configure the connection, follow the below steps.

### 

If you're using our services with EPOS, please check with the EPOS provider if you should install a SIM. Some Epos solutions require a Wi-Fi connection to work correctly.

| <b>dna</b> payme                                                           | ents 🚳 📃                               | <del>~</del> | Mobile network                                                                  |   | ← | Mobile network                                                                                         |
|----------------------------------------------------------------------------|----------------------------------------|--------------|---------------------------------------------------------------------------------|---|---|----------------------------------------------------------------------------------------------------|
| uesday<br>21st<br>June                                                     | Setup Wi-Fi Base<br>Bluetooth Settings |              | Mobile data<br>Access data using mobile<br>network                              |   |   | Mobile data<br>Access data using mobile<br>network                                                     |
|                                                                            | Wi-Fi Settings<br>APN Settings         |              | Roaming<br>Connect to data services when<br>roaming                             |   |   | Roaming<br>Connect to data services when<br>roaming                                                    |
| [                                                                          | Cellular Settings                      |              | <b>Data usage</b><br>0 B mobile data used 31 Oct – 30 Nov                       |   |   | Data usage<br>0 B mobile data used 31 Oct - 30 Nov                                                     |
|                                                                            |                                        |              | Mobile data always online<br>Uses more battery power on<br>some mobile networks |   |   | Mobile data always online<br>Uses more battery power on<br>some mobile networks                        |
|                                                                            |                                        | ~            | Advanced                                                                        |   |   | Preferred network type<br>4G (recommended)                                                             |
|                                                                            |                                        |              |                                                                                 |   |   | Enhanced 4G LTE Mode<br>Use LTE services to improve<br>voice and other communications<br>(recommended) |
| axept SVC Version: 0.00<br>axept Pro Version: 1.00.<br>P2PE Version: 1.00. | 44-11015 (TMS)<br>45-11023<br>43-11010 |              |                                                                                 |   |   | Network                                                                                                |
|                                                                            |                                        |              | 4                                                                               |   |   | 4                                                                                                    |
|                                                                            |                                        | 2            |                                                                                 | ( | 3 |                                                                                                    |

Select the menu icon on the main DNA Payments axept® PRO Launcher screen and choose **Cellular Settings**. The **Cellular Network Settings** menu will then load; after it does, choose **Advanced**. The **Advanced** options are displayed. Scroll down to the bottom of the page.

# Setting up a SIM card (2 of 2)

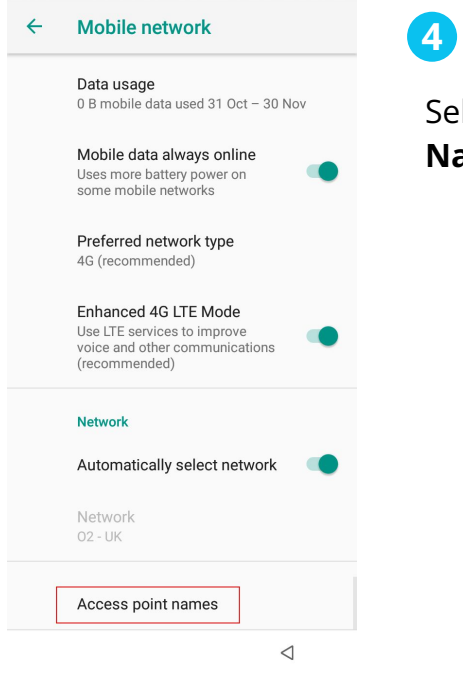

| Select <b>Access</b> | Point |
|----------------------|-------|
| Names.               |       |

| ← APNs                 | + : |
|------------------------|-----|
| Esye1<br>Eseye1        | 0   |
| Eseye 20408<br>eseye1  | 0   |
| Eseye 338050<br>eseye1 | ۲   |
|                        |     |
|                        |     |
|                        |     |
|                        |     |
|                        |     |
|                        | 4   |
|                        |     |

### 5

The APN menu is then displayed. To add a new APN, click the + button at the top of the screen. Set the configuration items as per the advice from your SIM provider.

| Edit access poir        | Save    |
|-------------------------|---------|
| Name<br>Test APN        | Discard |
| APN<br>test.com         |         |
| Proxy<br>Not set        |         |
| Port<br>Not set         |         |
| <b>Username</b><br>User |         |
| Password                |         |
| Server<br>Not set       |         |
| MMSC<br>Not set         |         |
|                         |         |

### 6

Once you've added all the details, click the **3 dots**, and select the **Save** button.

| ÷                   | APNs    | + |
|---------------------|---------|---|
| Esye1<br>Eseye1     |         | 0 |
| Eseye 2<br>eseye1   | 20408   | 0 |
| Eseye 3<br>eseye1   | 338050  | 0 |
| Test AF<br>test.con | PN<br>1 | ۲ |
|                     |         |   |

 $\triangleleft$ 

### 7

Choose the newly created APN, and then click the **back arrow button** to return to the DNA Payments axept® PRO Launcher.

# Logging In

Once connected to the Internet, proceed to the login screen. You need to log in before you can process a transaction. Your user ID and password have been emailed to you as part of your order. However, you can contact us if you need to know them.

### 🕗 ТІР

The default user ID is 1234, and the user password is sent to your email address. If you haven't got one, please get in touch with our Support team.

| uesday<br>21st    | Last /         | Auto Rec:N/J<br>e:21/06/2022 | 2 |
|-------------------|----------------|------------------------------|---|
| June              |                |                              |   |
| Pay               | ments          |                              |   |
|                   |                |                              |   |
|                   |                |                              |   |
|                   |                |                              |   |
|                   |                |                              |   |
|                   |                |                              |   |
|                   |                |                              |   |
|                   |                |                              |   |
| avent SVG Version | 0.00.44.10     | UE (TAAC)                    |   |
| axept SVC Version | 1: 0.00.44-110 | 115 (TMS)<br>23              |   |

### 1

Press the **Payments** button to load the application.

| d                                 | <b>na</b> paym | • ∎<br>ents   🚫 | 23% 11:11                |  |  |
|-----------------------------------|----------------|-----------------|--------------------------|--|--|
| Welcome<br>Enter User Credentials |                |                 |                          |  |  |
| User ID                           |                |                 |                          |  |  |
| Passwo                            | rd             |                 |                          |  |  |
| Save                              | Credentia      | IIS             |                          |  |  |
| 1                                 | 2              | 3               | $\langle \times \rangle$ |  |  |
| 4                                 | 5              | 6               |                          |  |  |
| 7                                 | 8              | 9               | Ļ                        |  |  |
| ABC                               | 0              | 000             |                          |  |  |

### 2

The login screen will then display. Enter the **User ID** and **Password** supplied via email. You can select **Save Credentials** to store login details, and DNA Payments will use them automatically in future.

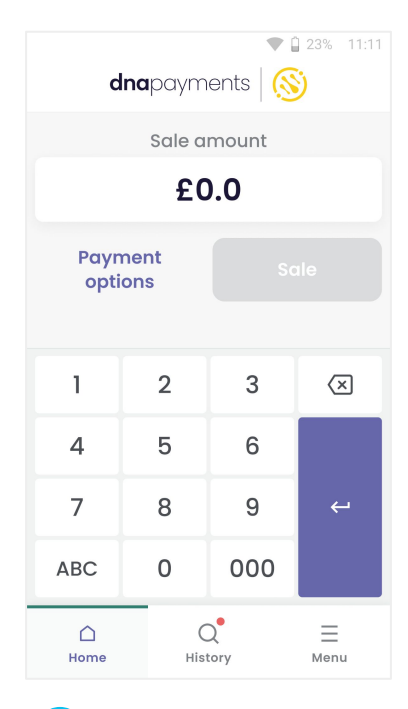

### 3

The primary DNA Payments axept® PRO screen will display, and you're now ready to process your first transaction.

# Card sale (1 of 4)

### **1** NOTE

The following flow assumes the card is 'captured' by inserting it and the terminal reading the chip. Some features, such as Cashback, are not available when processing via Contactless.

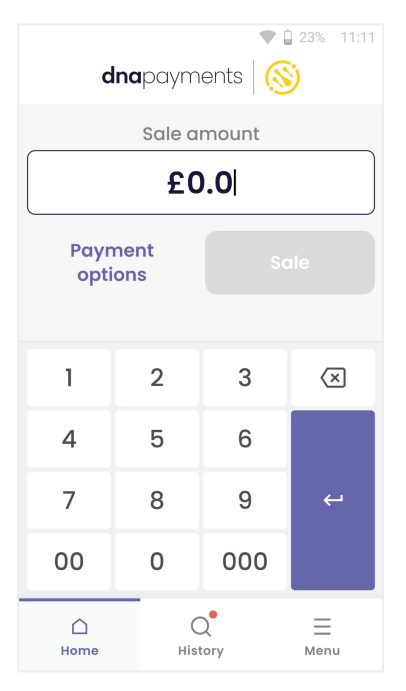

### 1

To speed transactions up, we'll default to starting a Sale transaction - you then need to enter the amount.

| • 2 23% 11:11<br><b>dna</b> payments   🚫 |             |     |                  |  |  |  |
|------------------------------------------|-------------|-----|------------------|--|--|--|
| Sale amount                              |             |     |                  |  |  |  |
| £5.00                                    |             |     |                  |  |  |  |
| Payn<br>opti                             | nent<br>ons | N   | ext              |  |  |  |
|                                          |             |     |                  |  |  |  |
| 1                                        | 2           | 3   | $\langle \times$ |  |  |  |
| 4                                        | 5           | 6   |                  |  |  |  |
| 7                                        | 8           | 9 ← |                  |  |  |  |
| 00                                       | 0           | 000 |                  |  |  |  |
| ☐ Q                                      |             |     |                  |  |  |  |

### 2

Enter the amount of the sale using the onscreen keypad. We automatically add the decimal point for you. Press the **Next** button to continue.

# Card sale (2 of 4)

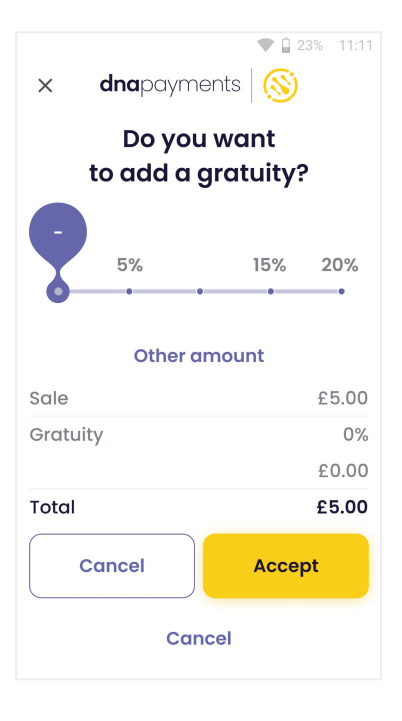

3

If Gratuity is configured, it'll be offered now as an option. If you've no Gratuity configured, skip to Step 6 on this page.

![](_page_20_Figure_4.jpeg)

![](_page_20_Picture_5.jpeg)

You can set the gratuity amount with the slider and press accept. If no gratuity is desired, set the slider to 0% and press **Accept**.

▼ 🔒 23% 11:11 × Custom amount Gratuity Amount £2.22 Cancel Next 1 2 3  $\langle \times \rangle$ 4 5 6 7 9 8 00 0 000 Q  $\triangle$ Ξ Home History Menu

5

You can also set the gratuity amount manually by pressing **Other**, entering the amount and pressing **Accept**.

| d           | <b>Ina</b> paym | • (<br>ents   🚫 | 23% 11:11                |  |
|-------------|-----------------|-----------------|--------------------------|--|
|             | Enter Re        | ference         |                          |  |
|             | Enter           | Here            |                          |  |
| Cancel Skip |                 |                 |                          |  |
|             |                 |                 |                          |  |
| 1           | 2               | 3               | $\langle \times \rangle$ |  |
| 4           | 5               | 6               |                          |  |
| 7           | 8               | 9               | Ļ                        |  |
| ABC         | 0               | 000             |                          |  |
| ☐<br>Home   | Hist            | Q<br>History    |                          |  |

6

You'll be prompted for a Reference if this is configured. You're usually able to skip this, but it depends on the configuration of your device. We can arrange to remove this prompt if it's not required; please contact us to arrange this.

# Card sale (3 of 4)

![](_page_21_Figure_1.jpeg)

7

We'll prompt for the card to be presented. Please get the cardholder to present their card and pay via contactless if prompted or by inserting the card for Chip & PIN.

![](_page_21_Picture_4.jpeg)

8

We'll read the card for a few seconds.

IMPORTANT: Don't remove the card whilst it's being read.

### 🖉 ТІР

A Card Issuer may ask for the cardholder to complete the payment by Chip & PIN instead of contactless, which is standard and designed to protect you from fraud by ensuring the customer is authentic. ■ 23% 11:11
 Enter PIN
 2
 3
 ×
 5
 6

9

1

4

7

8

0

### 9

We'll prompt you to enter a PIN if the Card Issuer requires it.

# Card sale (4 of 4)

![](_page_22_Figure_1.jpeg)

# X Sale £5.00 Printing Remove customer copy

### 10

12

Authorisation for the payment amount is completed, usually by going online to check.

IMPORTANT: Don't remove the card whilst this is being completed.

![](_page_22_Figure_6.jpeg)

![](_page_22_Figure_7.jpeg)

### ▼ 1 23% 11:11

The result of the transaction is displayed, and you can print the cardholder receipt if needed.

Some receipt printing can be disabled automatically; please contact us if you need this feature activated.

### B

Finally, we'll prompt you to remove the card if it's not already been removed.

We've printed the cardholder receipt in this example, but the messages are the same in each case. You're prompted to remove the first receipt, which is the Cardholders copy.

Remember that cardholders are entitled to a receipt if they request it. It's best practice to maintain this prompt.

![](_page_22_Figure_15.jpeg)

![](_page_23_Figure_0.jpeg)

# Card sale - Splitting the bill (1 of 2)

![](_page_24_Figure_1.jpeg)

# 1

Select "**Payment Options**" and then key in the total amount.

| ♥ 🗎 23                  | % 11:11 |
|-------------------------|---------|
| <b>dna</b> payments (S) |         |
| Add reference           |         |
| 🗖 Sale                  | 0       |
| 🖾 Card not present      | 0       |
| Split Payment           | ۲       |
| ☆ Refund                | 0       |
| 🕆 Pre-auth Initiation   | 0       |
| ✓ Pre-auth Completion   | 0       |
| Done                    |         |

### 2

Select "**Split Payment**" then tap on "**Done**".

dnapayments 😽 ← Total £ 1.00 Outstanding £ 1.00 Splits 2 🛨 £ 0.50 0 50% ô £ 0.50 D 50% • ð

3

▼ 23% 11:11

Here you can split the bill between additional customers by selecting the "+" button. You can use the slider to adjust the %.

| <b>dna</b> payme | •nts   🚫  |
|------------------|-----------|
| Edit Spli        | t 50%     |
| £0.              | 50        |
| Edit By:         |           |
| Amount ()        | Percent 🔾 |
|                  |           |
| Delete Split     | Save      |

### 4

Alternatively, select the "**Edit**" button to enter an amount or specific percentage. Proceed by selecting "**Save**".

# Card sale - Splitting the bill (2 of 2)

|                       | 🛡 🗋 23% 11:11 |
|-----------------------|---------------|
| ← <b>dna</b> payments | $\otimes$     |
| Total                 | £ 1.00        |
| Outstanding           | £ 1.00        |
| Splits                | 2 +           |
| £ 0.50                | <u>/</u>      |
| 50% ——•               | ê             |
| £ 0.50                | Completed     |
| 50%                   | đ             |

You will then need to click on the "**padlock icon"** to confirm each split amount or percent.

5

Click the main button/frame of each split payment to proceed to the next screen.

![](_page_25_Figure_4.jpeg)

### 6

You must select either "**Pay By Cash**" or "**Pay By Card**". If the customer is paying by cash you will need to update your respective other systems, if card the standard flow is followed.

ο ΝΟΤΕ

The above steps are for our axept® PRO standalone payments software.

If you're a running third-party software integration, the above steps may differ, so please get in touch with the third party to ensure the steps are clear.

The final processing step after you've submitted the split bill via a third party will remain on our axept® PRO screen to the right.

![](_page_25_Figure_11.jpeg)

7

You'll see the payments screen once the previous steps are completed.

# Card not present payments (1 of 4)

### 

Processing card payments without the cardholder present involve additional risk for both you as a Merchant and your Acquirer. You should check whether or not this functionality is supported and has been extended to you. You should process these transactions carefully, ensuring you capture all requested information accurately.

### **MOTO transactions**

Cardholder Not Present transactions are often called **MOTO**, meaning Mail Order / Telephone Order. You should understand these two different terminologies.

### **Telephone Order**

As the name suggests, a telephone order involves inputting the Cardholder details directly into the payment terminal whilst they are being read out over a phone. Crucially, this does not involve writing down or storing card data at any time.

### **Mail Order**

Mail Order refers to the outdated practice of having customers send their card information on paper. In a modern setting, it refers to storing the cardholder's card data in any way, typically electronically. It's never acceptable to hold a cardholder's CSC/CVV digits, so this method involves much more risk and is much likelier to decline.

# Card not present payments (2 of 4)

Make sure that you're logged in to your terminal before starting.

| <ul> <li>■ Add reference</li> <li>Sale</li> <li>Card not present</li> <li>Refund</li> <li>Done</li> </ul> Select Payment <ul> <li>Options, select</li> <li>not present, an</li> <li>press Done as</li> <li>shown.</li> </ul> | <b>dna</b> payments | <ul> <li>23% 11:11</li> <li>S</li> </ul> | 1                        |
|----------------------------------------------------------------------------------------------------|---------------------|------------------------------------------|--------------------------|
| <ul> <li>B Sale</li> <li>Card not present</li> <li>Card not present</li> <li>Refund</li> <li>Options, select</li> <li>not present, an press Done as shown.</li> </ul>                                                        | 🗳 Add referer       | nce                                      | Select <b>Payment</b>    |
| <ul> <li>Card not present</li> <li>▶ Refund</li> <li>Done</li> </ul> press Done as shown.                                                                                                    | 🖻 Sale              | 0                                        | <b>not present</b> , and |
| > Refund     O       Done                                                                                                    | 🕅 Card not present  | ۲                                        | press <b>Done</b> as     |
| Done                                                                                                    | S Refund            | 0                                        | shown.                   |
|                                                                                                    | Done                |                                          |                          |

| d            | I <b>na</b> paym | ents   🚫  | 23% 1                    |
|--------------|------------------|-----------|--------------------------|
| Ca           | rd not pre       | sent amo  | unt                      |
|              | £2.              | .00       |                          |
| Payn<br>opti | nent<br>ons      | Next      |                          |
|              |                  |           |                          |
| 1            | 2                | 3         | $\langle \times \rangle$ |
| 4            | 5                | 6         |                          |
| 7            | 8                | 9         |                          |
| 00           | 0                | 000       |                          |
| <br>Home     | Hist             | 2<br>torv | Menu                     |

Enter the amount and press **Next**.

2

![](_page_27_Picture_5.jpeg)

Select **Sale** or **Refund**, depending on the transaction type you need.

3

|                   | 🛡 📋 23% 11: |
|-------------------|-------------|
| <b>x dna</b> payn | nents 🚫     |
| Card details      |             |
| ⊟                 |             |
| ММ/ҮҮ             | CSC         |
| House Number      |             |
|                   | Optional    |
| Post Code         |             |
|                   | Optional    |
| Cancel            | Next        |

![](_page_27_Picture_8.jpeg)

Mail Order is selected by default, so you should amend this to **Telephone Order** if required. Complete each of the fields in this form in turn. Please see the <u>Input Field</u> <u>Description</u> table for details.

# Card not present payments (3 of 4)

![](_page_28_Figure_1.jpeg)

Refund £5.00

Approved

Seccessfully Authorised

Customer receipt copy

Skip

Print

5

When you've completed all the fields, the terminal will check these details with the cardholder's bank. They'll return responses for the AVS & CSC results.

You should always reject the payment if the CSC doesn't match.

6

23% 11:11

When you've decided, the outcome will display, and you can print the cardholder receipt.

Important: the previous screen will time out after 30 seconds, so you should check the outcome carefully. In this example:

CSC is Matched

House is Not Matched

Postcode is Not Supplied

In this example, you can choose to accept or reject. The CSC should always match, but there are many reasons why the other results may be valid. The cardholder may have mistaken their house number, or their data may need to be corrected at their bank.

▼ 🛱 23% 11:11 dnapayments 🚫 Х Sale amount £0.00 Payment options 1 2 3  $\langle \times \rangle$ 4 5 6 7 8 9 00 0 000  $\square$ Q  $\equiv$ Home History Menu

### 7

You'll then be returned to the default **Sale** screen, ready for the next transaction.

# Card not present payments (4 of 4)

### **Input Field Description**

Throughout the data entered into this part of the terminal, you can use the touchscreen to move the cursor. You can also, of course, use the delete key if needed.

| Input Field Name | Description                                                                                                    |
|------------------|----------------------------------------------------------------------------------------------------|
| Amount           | The amount of the Sale or Refund. The amount should be entered in pence for a typical transaction.                               |
| Card Number      | The full card number of the payment card being used.                                                                             |
| Expiry Date      | The expiry date of the payment card being used. It's entered as numbers only.                                                    |
| CSC              | The 3-digit security code on the back of the card.                                                                               |
|                  | It's Mandatory to include this for any Telephone Order requests.                                                                 |
|                  | It should usually be left out for any Mail Order requests.                                                                       |
| House Number     | The House Number where the payment card is registered. This should be entered if it's available. Only numbers should be entered. |
| Post Code Number | The Postcode where the payment card is registered. Only numbers should be entered.                                               |
|                  | This should always be entered for UK Cardholders but is not available for Cardholders who live outside the UK.                   |
| Reference        | An optional field that's useful for the reconciliation of payments.                                                              |

![](_page_29_Picture_4.jpeg)

# **Alipay+ payments**

Make sure that you're logged in to your terminal before starting.

![](_page_30_Figure_2.jpeg)

# 1

Select **Sale** and enter the sale amount and continue. Once the sale amount has been entered, select the **Alipay+** payment method option when prompted.

![](_page_30_Picture_5.jpeg)

♥ 🔒 23% 11:11

2

Amount: **£30.00** Order: 198555 Description: Alipay Payment Then, get your customer to scan the **QR Code** that appears using their **AliPay+ wallet** on their mobile device and confirm the payment.

23% 1111
Anapayments S
Scile £30.00
Alipay
Awaiting Authorization
Created:
203-05-31 15:09:26

3

Once completed on the **Alipay+ wallet**, the payment amount will show as created and will process authorisation.

![](_page_30_Picture_11.jpeg)

£30.00 successfully charged

4

The payment will then show as **Approved** on the payment terminal once payment processing is completed.

# Refunds (1 of 2)

### 

This guide shows you how to complete a Chip & PIN Refund. Not all cards support Contactless Refunds, and you may need to ask the cardholder to insert their card.

![](_page_31_Picture_3.jpeg)

Refunds may not be enabled for all users. Please log in with the correct user if you don't see the Refund button. If you don't know these user credentials, please contact us. We'll only be able to provide this information to the account holder or designated contact.

| <ul> <li>♥ 1 23% 11:11</li> <li>X dnapayments ()</li> </ul> |                      |      |              |   |          |  |
|-------------------------------------------------------------|----------------------|------|--------------|---|----------|--|
| _                                                           |                      | Sale | amount       |   |          |  |
|                                                             | £0.00                |      |              |   |          |  |
|                                                             | Payment options Next |      |              |   |          |  |
|                                                             | 1                    | 2    | 2 3 🗵        |   |          |  |
|                                                             | 4                    | 5    | 6            |   |          |  |
|                                                             | 7                    | 8    | 9            |   | ÷        |  |
|                                                             | 00                   | 0    | 00           | D |          |  |
|                                                             | ∩<br>Home            | н    | Q<br>History |   | <br>Menu |  |

To start a refund,

press the **Payment Options** button highlighted.

![](_page_31_Picture_8.jpeg)

# Refunds (2 of 2)

![](_page_32_Figure_1.jpeg)

3

Enter the Refund amount and press **Next**.

![](_page_32_Picture_4.jpeg)

4

We'll prompt for the card to be presented. Insert the card into the card reader, and the transaction will continue as per the sales flow.

Refund £2.00 Approved Seccessfully Authorised

### 5

▼ 🗋 23% 11:11

We'll then begin processing the transaction.

This step involves communicating with the Card Issuer, which will be monitored.

We'll then confirm the result of the transaction.

![](_page_32_Figure_12.jpeg)

# 6

You'll be prompted to print a receipt if needed.

![](_page_32_Figure_15.jpeg)

# **Refunding via our Merchant Portal**

Our Merchant Portal provides users the ability to perform refunds for any transaction made using our axept® PRO payment terminals.

By visiting the POS Payments page of our Merchant Portal, you can process a Full or Partial Refund by following the simple steps:

- 1 Select the transaction on your POS Payments page and click on it.
- 2 When our Payments Manager appears, select either the **"Refund**" button, and fill in the amount you would like to refund, either the total amount or a partial refund amount.
- 3 Refunds are then processed automatically and refunded back to the payment method used originally.

Funds are credited to the original payment method used for the Sale transaction and must not exceed the actual Sale amount.

### **Digital Refund Receipt**

When a refund is processed, users can generate a **Digital Refund Receipt** in the same way that's currently supported via a Sale transaction.

The receipt is emailed to the original payee; the date on it is the date we process the transaction and may not be the date funds are credited to the Cardholder's account.

![](_page_33_Picture_10.jpeg)

34

# Z and X reports

Your **axept**® **PRO payment device** supports functionality to report on your processed transactions.

Your **Z Report** (End of day report) contains the same data as your **X Report** with a complete summary of all transactions processed since the previous **Z Report** and can be printed more than once a day; however, it's advised you print one every evening after your business's trading hours. Once printed, your report resets, so a new trading day starts with numbers reset.

1

How to generate a Z and X Report:

Your **X Report** summarises your POS transactions since your last **Z Report** and can be printed numerous times throughout the day for shorter reconciliation periods if needed. Unlike a **Z Report**, an **X Report** won't reset the day's transactions/activities.

### ί ΝΟΤΕ

It's advised to print your **Z Report** at the end of each business day, to reset your totals. If you require shorter reconciliations throughout the day, please use the **X Report** function.

# 23% 1111 dnapayments S Engineer menu Settings Z Report (End of Day) X Report (End of Shift) Reprint Z Reprint manager

To print a **Z Report** on your **axept® PRO payment device**, from the **main menu**, select **Z Report** and your **Z Report** will be printed from your device, or the device setup to print receipts.

To reprint the **Z Report**, press the **Reprint Z** button.

| <b>dna</b> p | ayments      | ▼ 🖞 23% | 11:11 |
|--------------|--------------|---------|-------|
| ∃ Engineer   | menu         |         |       |
| 🐼 Settings   |              |         |       |
| 间 Z Report   | (End of Da   | y)      |       |
| 🗈 X Report   | (End of Shi  | ift)    |       |
| 🗈 Reprint Z  |              |         |       |
| 🗐 Reprint n  | nanager      |         |       |
|              |              |         |       |
| ∩<br>Home    | Q<br>History | Men     | u     |

2

To print an X Report on your axept® PRO payment device, from the main menu, select X Report and your X Report will be printed from your device, or the device setup to print receipts. **dna**payments

# Pioneering payment solutions, powering businesses to thrive

DNA Payments Limited (Company No.11154668 /FCA No.806630). Registered office: 10 Lower Grosvenor Place, London, SWIW 0EN. DNA Payments Limited is authorised by the Financial Conduct Authority under the Payment Service Regulations 2017 for the provision of payment services.

![](_page_35_Picture_3.jpeg)

### **Contact DNA Payments**

support@**dna**paymentsgroup.com dnapayments.com 0208 102 8100